## 財政局加密 XML 資料檔案輔助軟件說明文件

# Documentação do programa, da DSF, de apoio à encriptação de ficheiros XML

### 目錄

| 1. | 簡介                  | 1  |
|----|---------------------|----|
| 2. | 簽署及加密 XML 資料檔案的操作方法 | 2  |
| 3. | 解密由本局提供之檔案的操作方法     | 14 |

## Índice

| 1. Introdução                                                      | 1  |
|--------------------------------------------------------------------|----|
| 2. Método para assinar e encriptar ficheiros XML                   | 2  |
| 3. Método para desencriptar os ficheiros disponibilizados pela DSF | 14 |

## 1. 簡介

本文件主要說明本局提供的加密 XML 資料檔案輔助軟件的功能,包括:簽署、加密資料、壓縮資料及解密由本局提供之 YYYY\_AccountReport\_Count.zip(YYYY 為資料所屬年度)檔案的操作方法。

## 1. Introdução

Este documento descreve, principalmente, as funções do programa de apoio à encriptação de ficheiros XML, fornecido pela DSF, nomeadamente para assinar, encriptar, compactar e desencriptar os ficheiros YYYY\_AccountReport\_Count.zip (em que YYYY representa o ano a que os dados reportam), disponibilizados também pela DSF.

1.1 建議運行環境:

Windows 7 (64 bit)或以上

Net Framework 4.5.2

1.1 Ambiente operacional recomendado: Windows 7 (64 bit) ou superior Net Framework 4.5.2

## 2. 簽署及加密 XML 資料檔案的操作方法

### 2. Método para assinar e encriptar ficheiros XML

### 步驟一: 打開輔助軟件,選擇標籤"Encrypt Xml File"

1.º passo: Aceder ao programa, e seleccionar "Encriptar ficheiro Xml" ("Encrypt Xml File")

| C | FI Xml Encryptor [version:   | 1.2.0.0]         |  |
|---|------------------------------|------------------|--|
|   | Encrypt Xml File Decrypt Zip | File             |  |
|   |                              | Encrypt Xml File |  |
|   | Xml File:                    | Open             |  |
|   | Signature Key File:          | Open             |  |
|   | Signature Key Password:      |                  |  |
|   | Encryption Key File:         | Open             |  |
|   |                              | Submit           |  |
|   |                              |                  |  |
|   |                              |                  |  |

## 步驟二: 打開需要簽署、加密及壓縮之 XML 資料檔案

#### 2.º passo: Abrir o ficheiro XML que seja necessário assinar, encriptar e compactar

| FI Xml Encryptor [version:   | 1.2.0.0]         |  |
|------------------------------|------------------|--|
| Encrypt Xml File Decrypt Zip | File             |  |
|                              | Encrypt Xml File |  |
| Xml File:                    | Open             |  |
| Signature Key File:          | Open             |  |
| Signature Key Password:      |                  |  |
| Encryption Key File:         | Open             |  |
|                              | Submit           |  |
|                              |                  |  |
|                              |                  |  |

### 選取檔案

#### Seleccionar o ficheiro

| 📙   🛃 📙 🖛   XMLUp                                               | ploadData  |              |               |                   |              |    |            | -           |    | ×   |
|-----------------------------------------------------------------|------------|--------------|---------------|-------------------|--------------|----|------------|-------------|----|-----|
| File Home Sha                                                   | are View   |              |               |                   |              |    |            |             |    | ~ ? |
| $\leftrightarrow \rightarrow \checkmark \uparrow \square \flat$ | XMLUploadD | ata          |               |                   | ~            | Ō  | Search XIV | 1LUploadDat | ta | Q   |
| 4 Ouishassas                                                    | Name       |              | ^             | Date modified     | Туре         | Si | ze         |             |    |     |
|                                                                 | 201        | 799962018032 | 015301100.xml | 11/4/2018 5:13 PM | XML Document |    | 0 KB       |             |    |     |
| Desktop                                                         |            |              |               |                   |              |    |            |             |    |     |
|                                                                 | ж<br>Э     |              |               |                   |              |    |            |             |    |     |
| Dictures                                                        | ~<br>      |              |               |                   |              |    |            |             |    |     |
| lobA                                                            | ~          |              |               |                   |              |    |            |             |    |     |
| JobR                                                            |            |              |               |                   |              |    |            |             |    |     |
| Logs                                                            |            |              |               |                   |              |    |            |             |    |     |
| Logs                                                            |            |              |               |                   |              |    |            |             |    |     |
| Logs                                                            |            |              |               |                   |              |    |            |             |    |     |
| 💻 This PC                                                       |            |              |               |                   |              |    |            |             |    |     |
| 💣 Network                                                       |            |              |               |                   |              |    |            |             |    |     |
| 1 item 1 item selected                                          | 1 0 bytes  |              |               |                   |              |    |            |             |    |     |

### 步驟三: 打開 Signature Key

#### 3.º passo: Abrir o ficheiro Signature Key

| C | FI Xml Encryptor [version:   | 1.2.0.0]         |                              |  |
|---|------------------------------|------------------|------------------------------|--|
|   | Encrypt Xml File Decrypt Zip | File             |                              |  |
|   |                              | Encrypt Xml File |                              |  |
|   | Xml File:                    | Open             | 201799962018032015301100.xml |  |
|   | Signature Key File:          | Open             | ]                            |  |
|   | Signature Key Password:      |                  | -                            |  |
|   | Encryption Key File:         | Open             |                              |  |
|   |                              | Submit           |                              |  |
|   |                              |                  |                              |  |
|   |                              |                  |                              |  |

選取簽署用的 Key file(由 eSignTrust 發出的「高級電子簽名」證書 Private key) Seleccionar o ficheiro *"Key"* para assinar (certificado *Private key* de "assinatura electrónica avançada" emitido pelo eSignTrust)

| 📙   🛃 📕 🖛   Key                                                       |          |       |                     |                    |   |            | - | ×   |
|-----------------------------------------------------------------------|----------|-------|---------------------|--------------------|---|------------|---|-----|
| File Home Sha                                                         | re View  |       |                     |                    |   |            |   | ~ 🕐 |
| $\leftarrow \rightarrow \neg \uparrow \square \rightarrow \downarrow$ | Key      |       |                     | ~                  | Ō | Search Key |   | Q   |
|                                                                       | Name     |       | Date modified       | Туре               |   |            |   |     |
| 📌 Quick access                                                        | - Inc.   | - E - | 11/4/2010 5-12 DM   | Descention         |   |            |   |     |
| 📃 Desktop 🛛 🛪                                                         | P 🔊 Key. | pix   | 11/4/2010 J:15 PIVI | Personal miormati. |   |            |   |     |
| 👆 Downloads 🛛 🖈                                                       | r        |       |                     |                    |   |            |   |     |
| 🔮 Documents 🛛 🖈                                                       | r        |       |                     |                    |   |            |   |     |
| 📰 Pictures 🛛 🖈                                                        | r        |       |                     |                    |   |            |   |     |
| JobA                                                                  |          |       |                     |                    |   |            |   |     |
| JobB                                                                  |          |       |                     |                    |   |            |   |     |
| Logs                                                                  |          |       |                     |                    |   |            |   |     |
| Logs                                                                  |          |       |                     |                    |   |            |   |     |
| 💻 This PC                                                             |          |       |                     |                    |   |            |   |     |
| 💣 Network                                                             |          |       |                     |                    |   |            |   |     |
| 1 item                                                                |          |       |                     |                    |   |            |   |     |

## 步驟四: 輸入 Signature Key 密碼(證書 Private key 密碼)

## 4.º passo: Inserir a senha de acesso do *Signature Key* (senha do certificado *Private key*)

| FI Xml Encryptor [version:   | : 1.2.0.0]       |                              |  |
|------------------------------|------------------|------------------------------|--|
| Encrypt Xml File Decrypt Zip | File             |                              |  |
|                              | Encrypt Xml File |                              |  |
| Xml File:                    | Open             | 201799962018032015301100.xml |  |
| Signature Key File:          | Open             | key.pfx                      |  |
| Signature Key Password:      | •••••            |                              |  |
| Encryption Key File:         | Open             |                              |  |
|                              | Submit           |                              |  |
|                              |                  |                              |  |
|                              |                  |                              |  |

### 步驟五: 打開財政局之 Public Key

#### 5.º passo: Aceder à "Public Key" (senha institucional) da DSF

| C | FI Xml Encryptor [version:   | 1.2.0.0]         |                              |  | × |
|---|------------------------------|------------------|------------------------------|--|---|
|   | Encrypt Xml File Decrypt Zip | File             |                              |  |   |
|   |                              | Encrypt Xml File |                              |  |   |
|   | Xml File:                    | Open             | 201799962018032015301100.xml |  |   |
|   | Signature Key File:          | Open             | key.pfx                      |  |   |
|   | Signature Key Password:      | •••••            |                              |  |   |
|   | Encryption Key File:         | Open             |                              |  |   |
|   |                              | Submit           |                              |  |   |
|   |                              |                  |                              |  |   |
|   |                              |                  |                              |  |   |

| 財政局加密 XML 資料檔案輔助軟件說明文件                                                    | 版 本:    | 1.2.0.0 |
|---------------------------------------------------------------------------|---------|---------|
| Documentação do programa, da DSF, de apoio à encriptação de ficheiros XML | Versão: | 1.2.0.0 |

選擇 Public Key 檔案

Seleccionar o ficheiro "Public Key"

| 📙   🛃 📑 🖛   Download    | s                                                                                                    |                                                |              |             |                            |               |                                                       | - 🗆        | ×   |
|-------------------------|----------------------------------------------------------------------------------------------------|------------------------------------------------|--------------|-------------|----------------------------|---------------|-------------------------------------------------------|------------|-----|
| File Home Share         | View                                                                                                    |                                                |              |             |                            |               |                                                       |            | ^ ? |
| Navigation Details pane | Extra large icons                                                                                                    | ■ Large icons<br>Small icons<br>■ Details<br>▼ | Sort<br>by • | Group by    | ▼<br>nns ▼<br>lumns to fit | File name     | extensions<br>extensions<br>ems Hide selecte<br>items | ed Options |     |
|                         | - DC + Mindawa (C)                                                                                                    | . Deverte ede                                  |              | Current vie |                            | Crarels Drove | show/mide                                             |            |     |
| ← → * ↑ → Inis          | Image: Preview pane vigation       Image: Preview pane vigation       Image: Preview pane vigation |                                                |              |             |                            |               |                                                       |            |     |
| Documents               | ^                                                                                                    | Name                                           | ^            |             | Date mo                    | dified        | Туре                                                  | Size       |     |
| Downloads               |                                                                                                    | 🔄 DSF Public Key.cer                           |              |             | 02/12/20                   | 21 12:42 pm   | Security Certificate                                  | 2 KE       | 3   |
| b Music                 |                                                                                                    |                                                |              |             |                            |               |                                                       |            | -   |
| Pictures                |                                                                                                    |                                                |              |             |                            |               |                                                       |            |     |
| 🚆 Videos                |                                                                                                    |                                                |              |             |                            |               |                                                       |            |     |
| 🟪 Windows (C:)          |                                                                                                    |                                                |              |             |                            |               |                                                       |            |     |
| 1 item                  |                                                                                                    |                                                |              |             |                            |               |                                                       |            |     |

下載財政局 Public Key 方法可參考本局網站 http://www.dsf.gov.mo/AEOI/ 內之 "金融機構取得財政局加密公開密鑰(Public-key)說明"。

Para fazer o descarregamento do "*Public Key*" da DSF, podem consultar-se as "Instruções para obtenção da senha insitucional (Public Key) da DSF pelas Instituições Financeiras", no website destes Serviços http://www.dsf.gov.mo/AEOI/.

請注意,從 eSigntrust 下載之 Public Key 副檔名為 p7c, 需轉換為 cer 檔才可供本 輔助軟件使用。轉換步驟可參考以下示範例子:

Chama-se à atenção para o facto da extensão dos ficheiros da senha institucional "Public Key" descarregados do eSigntrust ser "p7c", pelo que deve ser convertida em "cer" antes que aqueles possam ser usadas pelo programa de apoio. Para as etapas de conversão poderão consultar-se as seguintes demonstrações exemplificativas:

- (1). Right click 下載的檔案並點選"內容" (倘沒有出現副檔名,請聯絡系統管理員)
- (1). Clicar com o botão direito do rato no ficheiro descarregado, e depois clicar em "Conteúdo" (se a extensão não aparecer, entrar em contacto com o administrador do sistema)

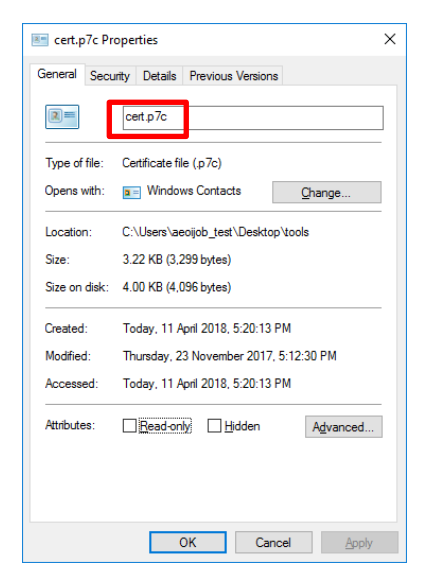

- (2). 將其副檔名改為 p7b
- (2). Alterar as extensões dos ficheiros para "p7b"

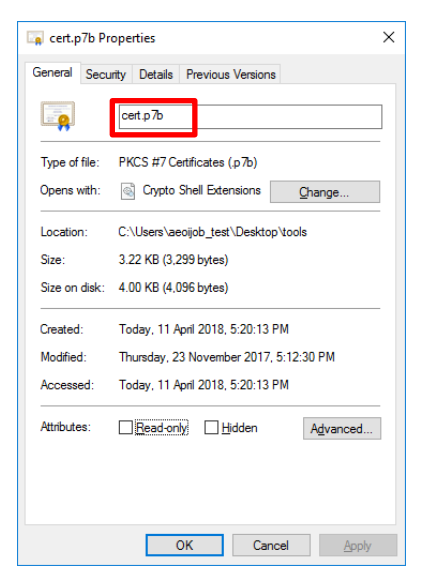

- (3). Double click 打開憑證檔案
- (3). Fazer duplo clique para abrir o ficheiro do certificado

| I     Image: Second state       File     Home                                   | s<br>View                                                                                     |                                            |                    |                                                                                               | -               | - 🗆     | ×<br>^ ? |
|---------------------------------------------------------------------------------|-----------------------------------------------------------------------------------------------|--------------------------------------------|--------------------|-----------------------------------------------------------------------------------------------|-----------------|---------|----------|
| Navigation Details pane                                                         | Extra large icons     Large icons       Medium icons     Small icons       List     EEDetails | Group by ▼<br>Sort<br>by ▼ Size all column | is ▼<br>mns to fit | <ul> <li>☐ Item check boxes</li> <li>✓ File name extension</li> <li>☐ Hidden items</li> </ul> | Hide selected   | Options |          |
| Panes                                                                           | Layout                                                                                        | Current view                               |                    | Show/hi                                                                                       | de              |         |          |
| $\leftarrow$ $\rightarrow$ $\checkmark$ $\uparrow$ $\square$ $\Rightarrow$ This | PC > Windows (C:) > Downloads                                                                 | ~                                          | ð ,                | Search Downloads                                                                              |                 |         |          |
| Documents                                                                       | ^ Name                                                                                        | ^                                          | Date mo            | dified Type                                                                                   |                 | Size    |          |
| 🕂 Downloads                                                                     | cert.p7b                                                                                      |                                            | 02/12/20           | 21 12:25 pm PKCS                                                                              | #7 Certificates | 4 KB    | 1        |
| b Music                                                                         |                                                                                               |                                            |                    |                                                                                               |                 |         |          |
| E Pictures                                                                      |                                                                                               |                                            |                    |                                                                                               |                 |         |          |
| Videos                                                                          |                                                                                               |                                            |                    |                                                                                               |                 |         |          |
| 🏪 Windows (C:)                                                                  | J                                                                                             |                                            |                    |                                                                                               |                 |         |          |
| 1 item 1 item selected 3.3                                                      | 20 KB                                                                                         |                                            |                    |                                                                                               |                 |         |          |

(4). 展開憑證及進一步選取憑證內裡財政局之 Public Key

#### (4). Expandir o directório do certificado e seleccione o ficheiro "Public Key" da DSF

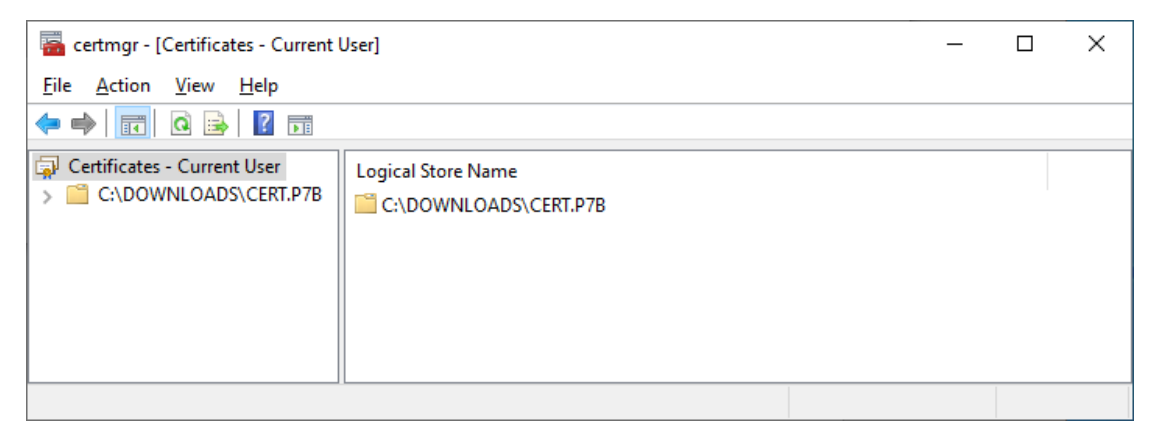

| 🚰 certmgr - [Certificates - Current                  | User]              | _ | × |
|------------------------------------------------------|--------------------|---|---|
| <u>File Action View H</u> elp                        |                    |   |   |
| 🗢 🄿 📅 🤷 🖬                                            |                    |   |   |
| Certificates - Current User<br>C:\DOWNLOADS\CERT.P7B | Logical Store Name |   |   |
|                                                      |                    |   |   |

## 財政局加密 XML 資料檔案輔助軟件說明文件版本: 1.2.0.0Documentação do programa, da DSF, de apoio à encriptação de ficheiros XMLVersão: 1.2.0.0

| a certmgr - [Certificates - Current User\C:\DOWNLOADS\CERT.P7B\Certificates] - |           |                                                                                      |                                           | ×     |  |
|--------------------------------------------------------------------------------|-----------|--------------------------------------------------------------------------------------|-------------------------------------------|-------|--|
| <u>File Action View H</u> elp                                                  |           |                                                                                      |                                           |       |  |
| 🗢 🄿 🙋 📅 🧔 🗟 🛛 🖬                                                                |           |                                                                                      |                                           |       |  |
| Certificates - Current User                                                    | Issued To | Issued By<br>eSignTrust Government Certificati<br>eSignTrust Root Certification Auth | Expiration Da<br>11/09/2023<br>02/01/2032 | ite > |  |
| C:\DOWNLOADS\CERT.P7B store contains 2 certificates.                           |           |                                                                                      |                                           |       |  |

| certmgr - [Certificates - Current<br><u>File Action V</u> iew <u>H</u> elp | User\C:\DOWNLOADS\CERT.P7B\Certif | ïcates]                                 | _          |              | ×    |
|----------------------------------------------------------------------------|-----------------------------------|-----------------------------------------|------------|--------------|------|
| 🗢 🄿 🖄 📰 🖹 🔒 👔                                                              |                                   |                                         |            |              |      |
| 🗊 Certificates - Current User                                              | Issued To                         | Issued By                               |            | Expiration [ | Date |
| C:\DOWNLOADS\CERT.P7B                                                      | Direccao dos Servicos de Financas | ; (DSF) <mark>Trust Government C</mark> | ertificati | 11/09/2023   |      |
|                                                                            | Leisign Irust Government Certific | esign Irust Root Certificat             | ion Auth   | 02/01/2032   |      |
|                                                                            | <                                 |                                         |            |              | >    |
| C:\DOWNLOADS\CERT.P7B store con                                            | tains 2 certificates.             |                                         |            |              |      |

- (5). Double Click 打開財政局之 Public Key 後,選"詳細資料"並按"複製到檔案"匯 出證書。
- (5). Após duplo clique para aceder à senha institucional da DSF, seleccionar "Detalhes" e clicar em "Copiar para ficheiro" para exportar o certificado

| 🛜 Certificate                     | ×                                   |
|-----------------------------------|-------------------------------------|
| Genera Details Certification Path |                                     |
| Show: <all></all>                 | ~                                   |
| Field                             | Value ^                             |
| Version                           | V3                                  |
| Serial number                     | 10 9c 83 66 7b b4 3f 00 39 94       |
| Signature algorithm               | sha256RSA                           |
| Signature hash algorithm          | sha256                              |
| Valid from                        | Thursday 14 September 2017          |
| Valid to                          | Monday, 14 September 2020           |
| Subject                           | aeoi@dsf.gov.mo_Direccao.d          |
|                                   |                                     |
|                                   |                                     |
|                                   |                                     |
|                                   |                                     |
|                                   |                                     |
|                                   |                                     |
|                                   |                                     |
| E                                 | dit Properties <u>C</u> opy to File |
|                                   |                                     |
|                                   |                                     |
|                                   | OK                                  |
|                                   | ÖK                                  |

#### (6). 匯出格式選"DER"

Г

#### (6). Seleccionar o formato de exportação "DER"

| ÷ | 🛃 Certificate Export Wizard                                                                             | × |
|---|----------------------------------------------------------------------------------------------------|---|
|   | Export File Format<br>Certificates can be exported in a variety of file formats.                        |   |
|   | Select the format you want to use:<br>DER encoded binary X. 509 (.CER)<br>Bage-64 encoded X. 509 (.CER) | _ |
|   | O Cryptographic Message Syntax Standard - PKCS #7 Certificates (.P7B)                                   |   |
|   | <u>I</u> nclude all certificates in the certification path if possible                                  |   |
|   | Personal Information Exchange - PKCS #12 (.PFX)                                                         |   |
|   | Include all certificates in the certification path if possible                                          |   |
|   | Delete the private <u>key</u> if the export is successful                                               |   |
|   | Export <u>all</u> extended properties                                                                   |   |
|   | Enable certificate privacy                                                                              |   |
|   | O Microsoft Serialized Certificate Store (.SST)                                                         |   |
|   |                                                                                                    |   |
|   |                                                                                                    |   |
|   | <u>N</u> ext Cancel                                                                                     |   |

- (7). 按"瀏覽"設定存放位置及檔案名稱
- (7). Clicar em "Procurar" ("*Browse*") para definir o local de armazenamento e o nome do ficheiro

| 1 | Carl Carl Durant Microsoft                                        | × |
|---|-------------------------------------------------------------------|---|
| - | Sertificate Export Wizard                                         |   |
|   | File to Export<br>Specify the name of the file you want to export |   |
|   | Eile name:                                                        |   |
|   | Browse                                                            |   |
|   |                                                                   |   |
|   |                                                                   |   |
|   |                                                                   |   |
|   |                                                                   |   |
|   |                                                                   |   |
|   | <u>N</u> ext Cancel                                               |   |

- (8). 按"下一步"及"完成"得到副檔名為 CER 的憑證檔案
- (8). Clicar em "Avançar" e "Concluir" para obter os certificados electrónicos com a extensão "CER"

|            | Contracts France Manual                                           | × |
|------------|-------------------------------------------------------------------|---|
| , <i>۲</i> | Certificate Export Wizard                                         |   |
|            | File to Export<br>Specify the name of the file you want to export |   |
|            | <u>File name:</u>                                                 |   |
|            | C:\Downloads\DSF Public Key.cer                                   |   |
|            |                                                                   |   |
|            |                                                                   |   |
|            |                                                                   |   |
|            |                                                                   |   |
|            |                                                                   |   |
|            |                                                                   |   |
|            | <u>N</u> ext Cance                                                | 1 |

| ÷ | Ş | Certificate Export Wizard                          |                                  | ×  |
|---|---|----------------------------------------------------|----------------------------------|----|
|   |   | Completing the Certificate Exp                     | port Wizard                      |    |
|   |   | You have successfully completed the Certificate    | Export wizard.                   |    |
|   |   | You have specified the following settings:         |                                  |    |
|   |   | File Name                                          | C:\Downloads\DSF Public Key.cer  |    |
|   |   | Export Keys                                        | No                               |    |
|   |   | Include all certificates in the certification path | No                               |    |
|   |   | File Format                                        | DER Encoded Binary X.509 (*.cer) |    |
|   |   |                                                    |                                  |    |
|   |   |                                                    |                                  |    |
|   |   |                                                    |                                  |    |
|   |   |                                                    |                                  |    |
|   |   |                                                    |                                  |    |
|   |   |                                                    |                                  |    |
|   |   |                                                    |                                  |    |
|   |   |                                                    |                                  |    |
|   |   |                                                    |                                  |    |
|   |   |                                                    | <u><u> </u></u>                  | el |

步驟六: 按 Submit 儲存已完成簽署、壓縮及加密的資料檔案

# 6.º passo: Clicar em "Submeter" ("Submit") para guardar o ficheiro electrónico assinado, compactado e encriptado

| C | FI Xml Encryptor [version: 1      | .2.0.0]          |         |                        |  |  |  |  |  |
|---|-----------------------------------|------------------|---------|------------------------|--|--|--|--|--|
|   | Encrypt Xml File Decrypt Zip File |                  |         |                        |  |  |  |  |  |
|   | I                                 | Encrypt Xml File |         |                        |  |  |  |  |  |
|   | Xml File:                         | Open             | 201799  | 962018032015301100.xml |  |  |  |  |  |
|   | Signature Key File:               | Open             | key.pfx | :                      |  |  |  |  |  |
|   | Signature Key Password:           | •••••            |         |                        |  |  |  |  |  |
|   | Encryption Key File:              | Open             |         |                        |  |  |  |  |  |
|   |                                   | Submit           |         |                        |  |  |  |  |  |
|   |                                   |                  |         |                        |  |  |  |  |  |
|   |                                   |                  |         |                        |  |  |  |  |  |

需留意上載之檔案名稱必須符合本局 AEOI 系統要求,詳情可參閱本局網站之資訊。

É necessário observar que o nome do ficheiro carregado deve cumprir os requisitos do sistema AEOI destes Serviços. Para mais detalhes, pode consultar-se o *website* destes Serviços.

## 3. 解密由本局提供之 YYYY\_AccountReport\_Count.zip(YYYY 為資料所

## 屬年度)檔案的操作方法

**3.** Método para desencriptar os ficheiros YYYY\_AccountReport\_Count.zip (em que YYYY representa o ano a que os dados reportam) disponibilizados pela DSF

#### 步驟一: 打開輔助軟件,選擇標籤"Decrypt Zip File"

1.º passo: Para aceder ao programa de apoio, seleccionar "Desencriptar ficheiro Zip" ("Decrypt Zip File")

| FI Xml Encryptor [version: 1.2    | .0.0]            |
|-----------------------------------|------------------|
| Encrypt Xml File Decrypt Zip File |                  |
|                                   | Decrypt Zip File |
| Zip File:                         | Open             |
| Decryption Key File:              | Open             |
| Decryption Key Password:          |                  |
|                                   | Submit           |
|                                   |                  |
|                                   |                  |
|                                   |                  |

### 步驟二: 打開需要解密之 ZIP 資料檔案

#### 2.º passo: Abrir o ficheiro ZIP que seja necessário desencriptar

| FI Xml Encryptor [version: 1.2<br>Encrypt Xml File Decrypt Zip File | .0.0]            |  |
|---------------------------------------------------------------------|------------------|--|
|                                                                     | Decrypt Zip File |  |
| Zip File:                                                           | Open             |  |
| Decryption Key File:                                                | Open             |  |
| Decryption Key Password:                                            |                  |  |
|                                                                     | Submit           |  |
|                                                                     |                  |  |
|                                                                     |                  |  |
|                                                                     |                  |  |

#### 步驟三: 選取 貴機構用於簽署提交檔案的 Signature Key

## 3.º passo: Seleccionar o ficheiro "Signature Key" utilizado pela V/Instituição para assinar os ficheiros a expedir

| 🙆 FI | I Xml Encryptor [version: 1.2.0  | 0.0]             |                             | - • × |
|------|----------------------------------|------------------|-----------------------------|-------|
| En   | ncrypt Xml File Decrypt Zip File |                  |                             |       |
|      |                                  | Decrypt Zip File |                             |       |
|      | Zip File:                        | Open             | 2017_AccoutReport_Count.zip |       |
|      | Decryption Key File:             | Open             |                             |       |
|      | Decryption Key Password:         |                  | -                           |       |
|      |                                  | Submit           |                             |       |
|      |                                  |                  |                             |       |
|      |                                  |                  |                             |       |
|      |                                  |                  |                             |       |

## 步驟四: 輸入 貴機構用於簽署提交檔案的 Signature Key 密碼(證書 Private key 密碼)

4.º passo: Inserir a senha do ficheiro *"Signature Key"* utilizada pela V/Instituição para assinar os ficheiros a expedir (senha pessoal do certificado *"Private key"*)

| FI Xml Encryptor [version: 1.2.   | 0.0]             |         |                       |  | × |
|-----------------------------------|------------------|---------|-----------------------|--|---|
| Encrypt Xml File Decrypt Zip File | ]                |         |                       |  |   |
|                                   | Decrypt Zip File |         |                       |  |   |
| Zip File:                         | Open             | 2017_A  | ccoutReport_Count.zip |  |   |
| Decryption Key File:              | Open             | key.pfx |                       |  |   |
| Decryption Key Password:          | •••••            |         |                       |  |   |
| Submit                            |                  |         |                       |  |   |
|                                   |                  |         |                       |  |   |
|                                   |                  |         |                       |  |   |
|                                   |                  |         |                       |  |   |

| 財政局加密 XML 資料檔案輔助軟件說明文件                                                    | 版 本:    | 1.2.0.0 |
|---------------------------------------------------------------------------|---------|---------|
| Documentação do programa, da DSF, de apoio à encriptação de ficheiros XML | Versão: | 1.2.0.0 |

## 步驟五:按 Submit 解壓及解密文件

# 5.º passo: Clicar em "Submeter" ("Submit") para descompactar e desencriptar ficheiros

| FI Xml Encryptor [version: 1.   | .0.0]                            | × |
|---------------------------------|----------------------------------|---|
| Encrypt Xml File Decrypt Zip Fi | 3                                |   |
|                                 | Decrypt Zip File                 |   |
| Zip File:                       | Open 2017_AccoutReport_Count.zip |   |
| Decryption Key File:            | Open key.pfx                     |   |
| Decryption Key Password:        | •••••                            |   |
|                                 | Submit                           |   |
|                                 |                                  |   |
|                                 |                                  |   |
|                                 |                                  |   |

(全文完) (Fim)